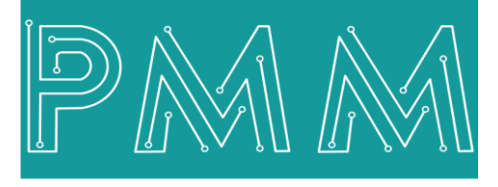

Power Meter Monitor

**Business and Mission-**

**Critical Solutions Provider** 

o

# **PMM06 Integration with Arduino IDE**

# User Manual

6

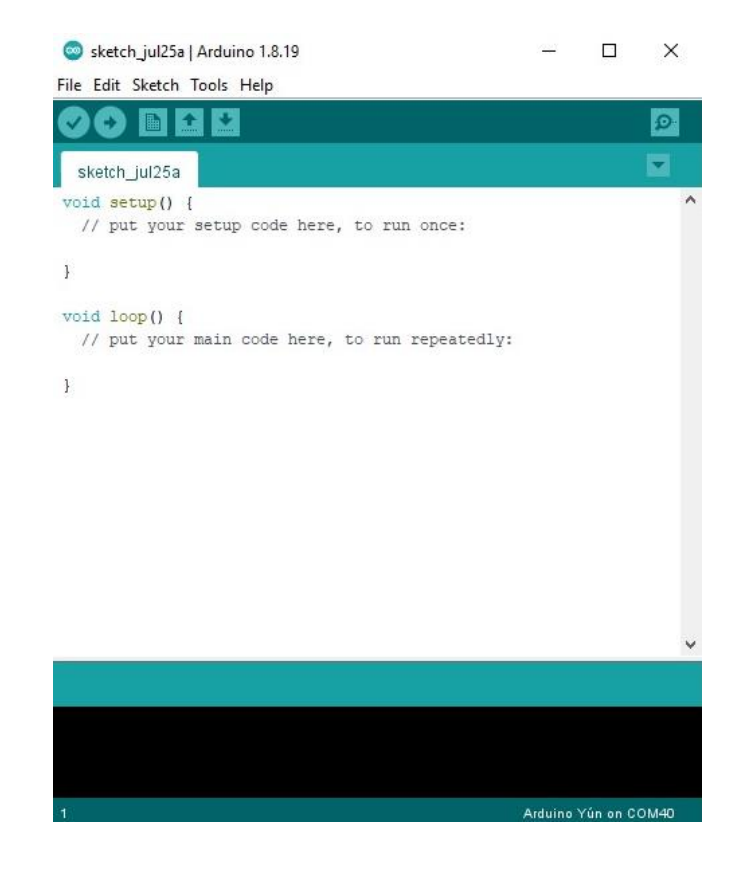

Document: Guidelines Document version: 1.0 Date: July 2022

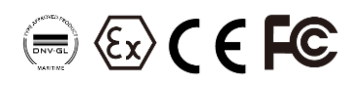

# Contents

| 1.INTRODUCTION                         |
|----------------------------------------|
| 1.1 Description                        |
| 1.2 List of Compatible devices         |
| 2.INTEGRATION GUIDELINES               |
| 3.PMM0625 INTEGRATION with Arduino IDE |
| 3.1 Pin Assignments                    |
| 3.2 Hardware Connections               |
| Connecting Power                       |
| Connecting Serial Device               |
| Connecting Digital Output              |
| Connecting the USB                     |

#### **1. INTRODUCTION**

This Document is a fully descriptive guidelines for integrating PMM06 series with Arduino IDE. Providing the operator with the needed information in terms of instructions and screen layout allowing

### 1.1 Description

The open-source Arduino Software (IDE) is the most used IDE for Arduino and makes it easy to write code and upload it to PMM06 series. It runs on Windows, Mac OS X, and Linux. The environment is written in Java and based on Processing and other open-source software. In order to work on Arduino (IDE) Make sure you install the libraries first as stated in the instruction manual.

#### **1.2 List of Compatible devices**

- PMM0612
- PMM0620
- PMM0625
- PMM0626
- PMM0627
- PMM0628
- PMM0630
- PMM0631
- PMM0632
- PMM0635
- PMM0636
- PMM0638
- PMM0639

0

# 2. INTEGRATION GUIDELINES

Q

6

1. Open open-source Arduino Software (IDE), the following main layout will be displayed as shown below.

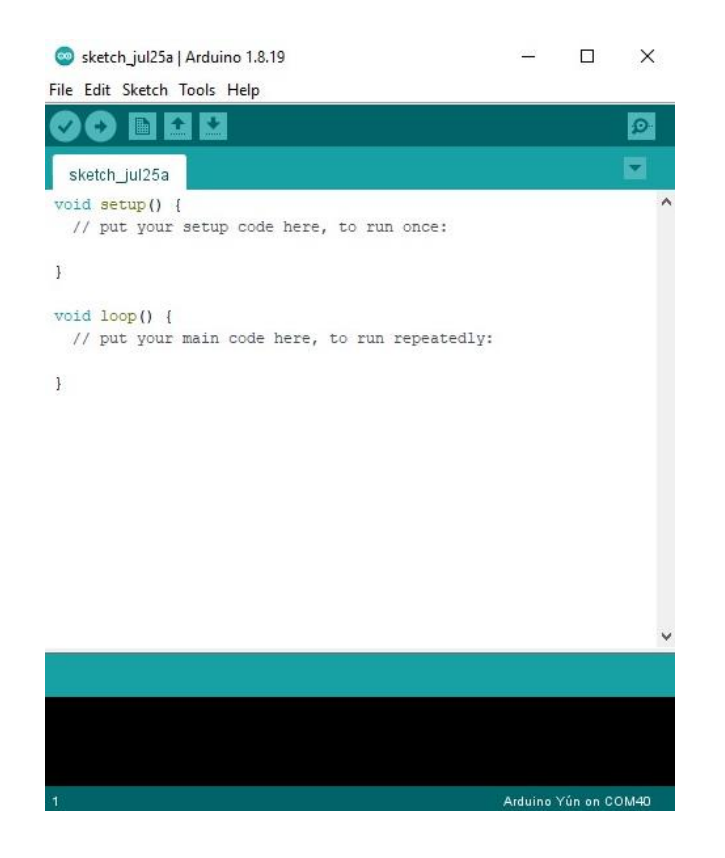

2. Click on "File" in the main tabs and choose "Preferences" or press on the keyboard "Ctrl+Comma".

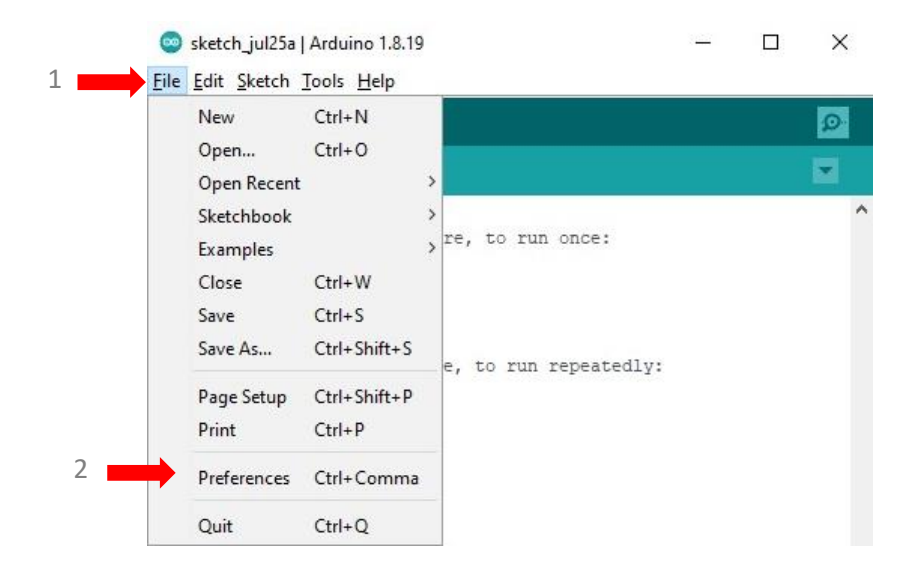

- 3. The preferences window will be displayed as shown below, the user can edit the settings as needed.
- 4. At the "Additional Boards Manager URLs" place the following link in order to download the PMM boards.

PMM Boards Definition on Arduino Link: <u>https://raw.githubusercontent.com/Israr-</u> Engineering/PMM/main/custom\_Board/package\_PMM\_index.json

| _  |         | 110111  |
|----|---------|---------|
| 5. | Click o | n "OK". |

ব ব

| Sketchbook location:         |                                                                                                   |        |  |
|------------------------------|---------------------------------------------------------------------------------------------------|--------|--|
| C:\Users\Israr 03\Documents  | Varduino                                                                                          | Browse |  |
| Editor language:             | System Default v (requires restart of Arduino)                                                    |        |  |
| Editor font size:            | 12                                                                                                |        |  |
| Interface scale:             | Automatic 100 🗘 % (requires restart of Arduino)                                                   |        |  |
| Theme:                       | Default theme v (requires restart of Arduino)                                                     |        |  |
| Show verbose output during:  | compilation upload                                                                                |        |  |
| Compiler warnings:           | None 🗸                                                                                            |        |  |
| Display line numbers         | Enable Code Folding                                                                               |        |  |
| Verify code after upload     | Use external editor                                                                               |        |  |
| Check for updates on sta     | tup Save when verifying or uploading                                                              |        |  |
| Use accessibility features   |                                                                                                   |        |  |
| Additional Boards Manager UR | Ls: ps://raw.githubusercontent.com/Israr-Engineering/PMM/main/custom_Board/package_PMM_index.json | 2      |  |
| More preferences can be edit | d directly in the file                                                                            |        |  |
| C:\Users\Israr 03\AppData\Lo | cal\Arduino15\preferences.txt                                                                     |        |  |

6. The "Boards Manager" displays all the PMM board that are included in the downloaded package.

| Boards Man                                                                        | ager                                                                                                    | 2                                  |
|-----------------------------------------------------------------------------------|----------------------------------------------------------------------------------------------------|------------------------------------|
| ype All                                                                           | ∼ pmm                                                                                                    |                                    |
| PMM Boards<br>by PMM LLC<br>Boards inclu<br>PMM0620, P<br>PMM0639, P<br>More Info | version <b>0.0.26 INSTALLED</b><br>Jed in this package:<br>MMO623, PMMO626, PMMO627, PMMO628, PMMO630, PMMO631, PI<br>MMO612. | MM0632, PMM0635, PMM0636, PMM0638, |
|                                                                                   |                                                                                                    | Remove                             |
|                                                                                   |                                                                                                    |                                    |
|                                                                                   |                                                                                                    |                                    |
|                                                                                   |                                                                                                    |                                    |
|                                                                                   |                                                                                                    |                                    |
|                                                                                   |                                                                                                    |                                    |
|                                                                                   |                                                                                                    | Close                              |

- 7. To choose a specific board to update its code; click on "Tools" in the main tab.
- 8. Click on "Board".
- 9. Click on "PMM Boards".
- 10. All the downloaded PMM board will be displayed in the list, choose the desired one.

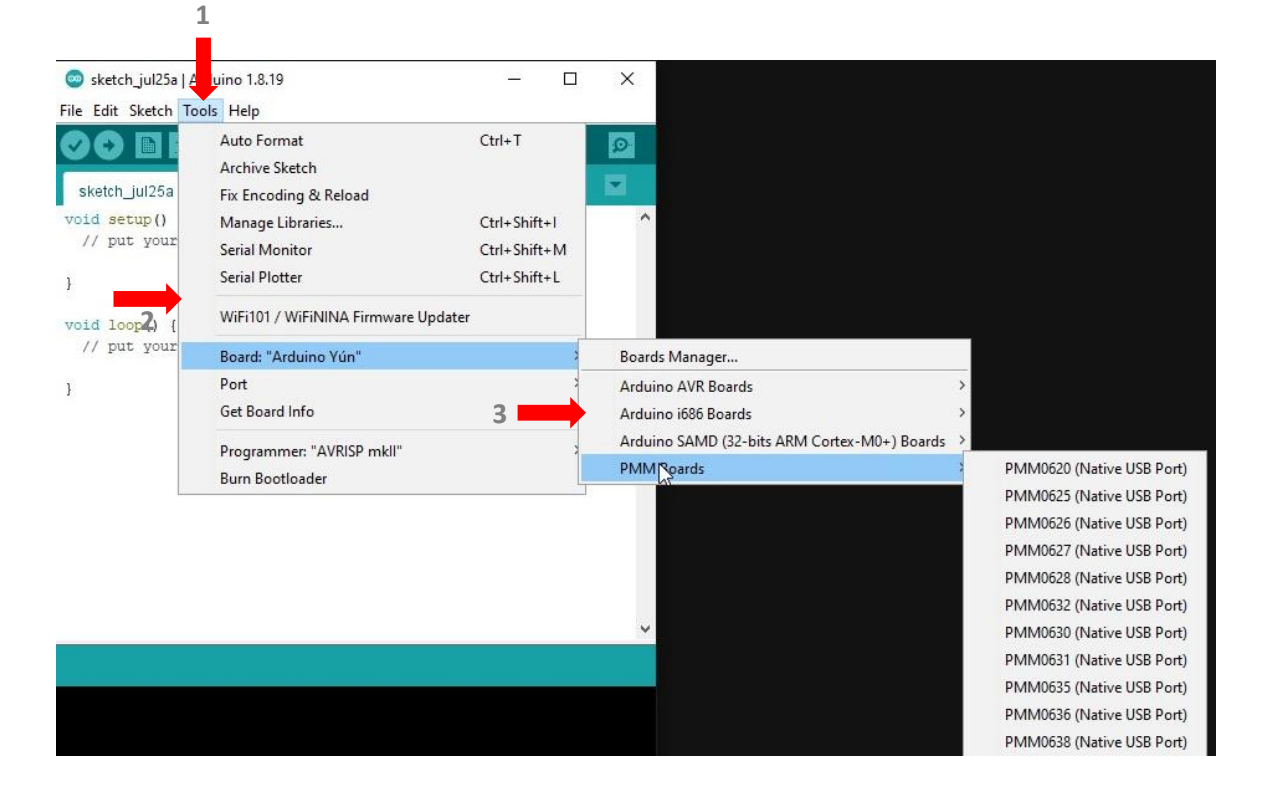

# 3. PMM0625 INTEGRATION with Arduino IDE

This section is full descriptive of the instructions related to connecting PMM0625 and editing the code using Arduino IDE. PMM0625-T is a reliable digital output module with 8 (80VDC) transistor isolated channels. The module sends digital signals from the CPU to the field actuators controlling their status ON/Off.

# 3.1 Pin Assignments

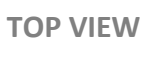

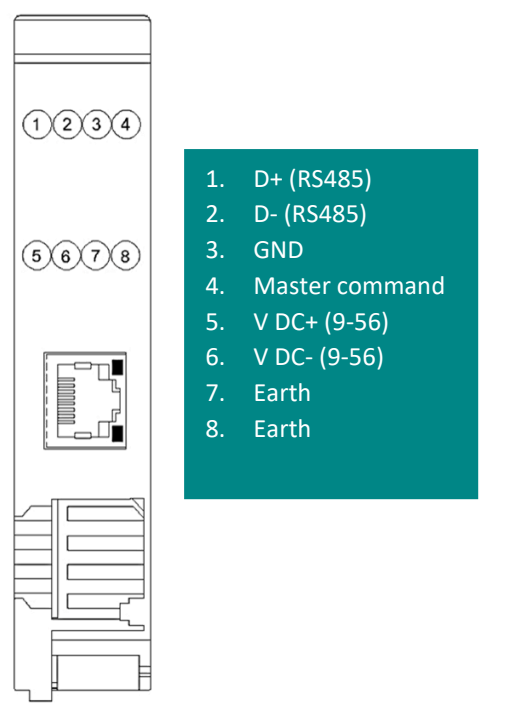

**BOTTOM VIEW** 

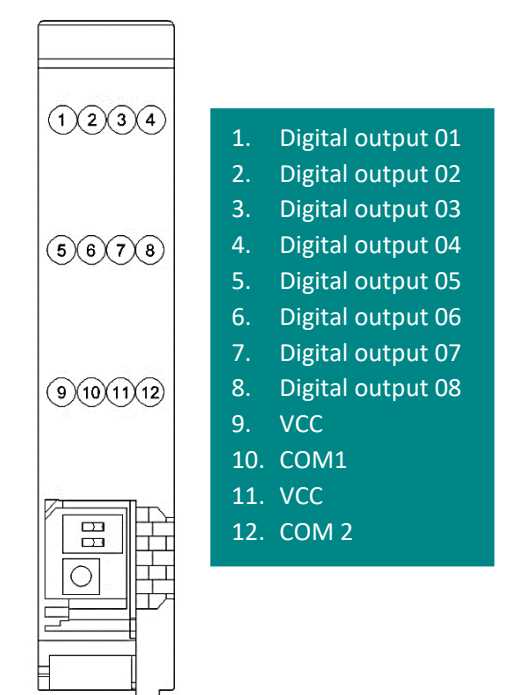

#### 3.2 Hardware Connections

#### **Connecting Power**

PMM0625-T has two power supply options 10-60 VDC (10-48 VAC), the user has to connect the positive power line (+) to pin no.5 in the top view and the negative line (-) to pin no.6 as illustrated in the pin's assignments.

**Note:** the power is protected against overvoltage and reverse polarity in case of wrong connection.

#### **Connecting Serial Device**

The unit's serial port is located on the top panel. If you are connecting an RS485 multidrop network with multiple devices, note the following:

- All devices that are connected to a single serial port must use the same protocol (i.e., either Modbus RTU or Modbus ASCII).
- Connect the D+ with pin no.1 and D- with pin no.2 and Earth with pin no.4 as illustrated in the pin's assignments to complete the connection successfully.
- Turn on the dip switch to have  $120 \Omega$  termination resistor between the D+ and D- lines. Refer hardware configuration section.

#### **Connecting to a Host or the Network**

There is a 10/100 Ethernet port at the module's top panel. This port is used to connect the module with a host or Ethernet network.

#### **Connecting Digital Output**

• Connect the signal line with one of the twelve digital output pins on the bottom view (01-08) and the common line with pin no.10 or 12.

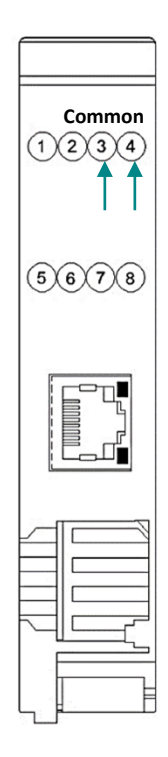

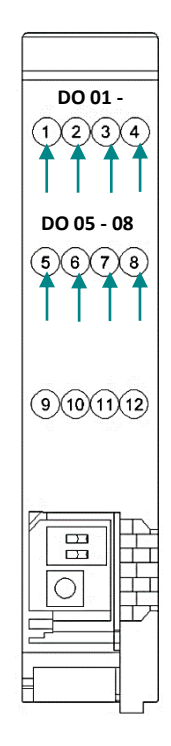

#### **Connecting the USB**

९ ४

Connect the USB to the device through the USB port in the front panel (Micro-USB type), and connect the other side with personal computer (PC). Once the USB is connected correctly between the device and PC, the user can start the integration as explained in the Integration Guidelines:

• Click on "PMM0625" to edit the code.

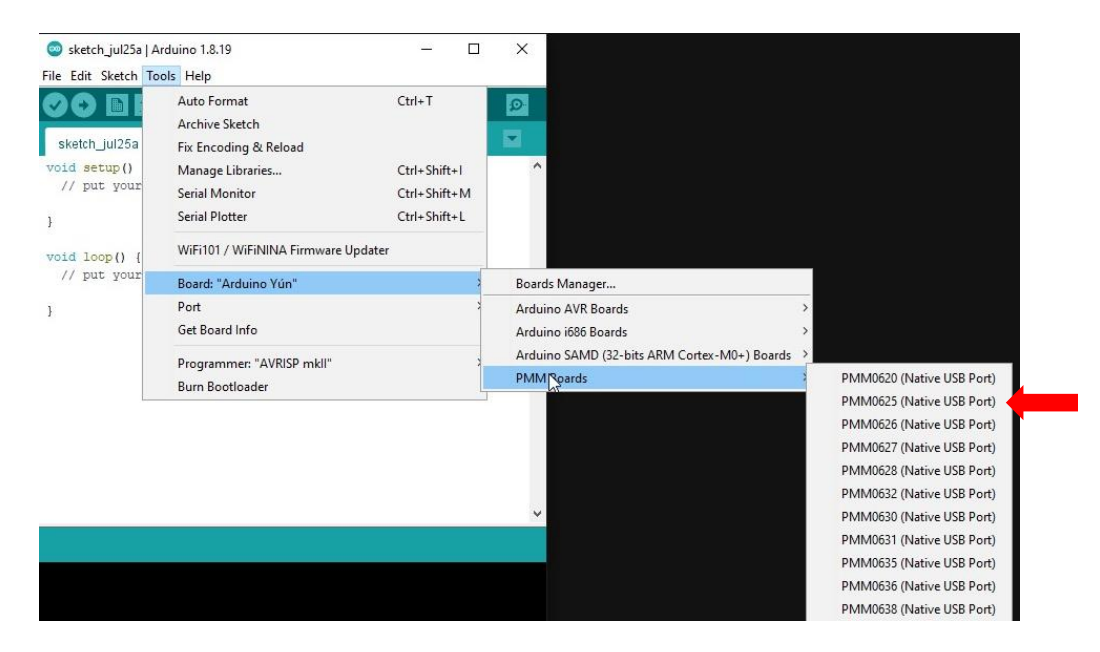

- After choosing PMM0625 board, the following code will be displayed.
- The user can identify the output pins in section No.1 as shown in the figure.
- The user can set the digital write to be Low or High from section No.2 as well as specifying the response time.

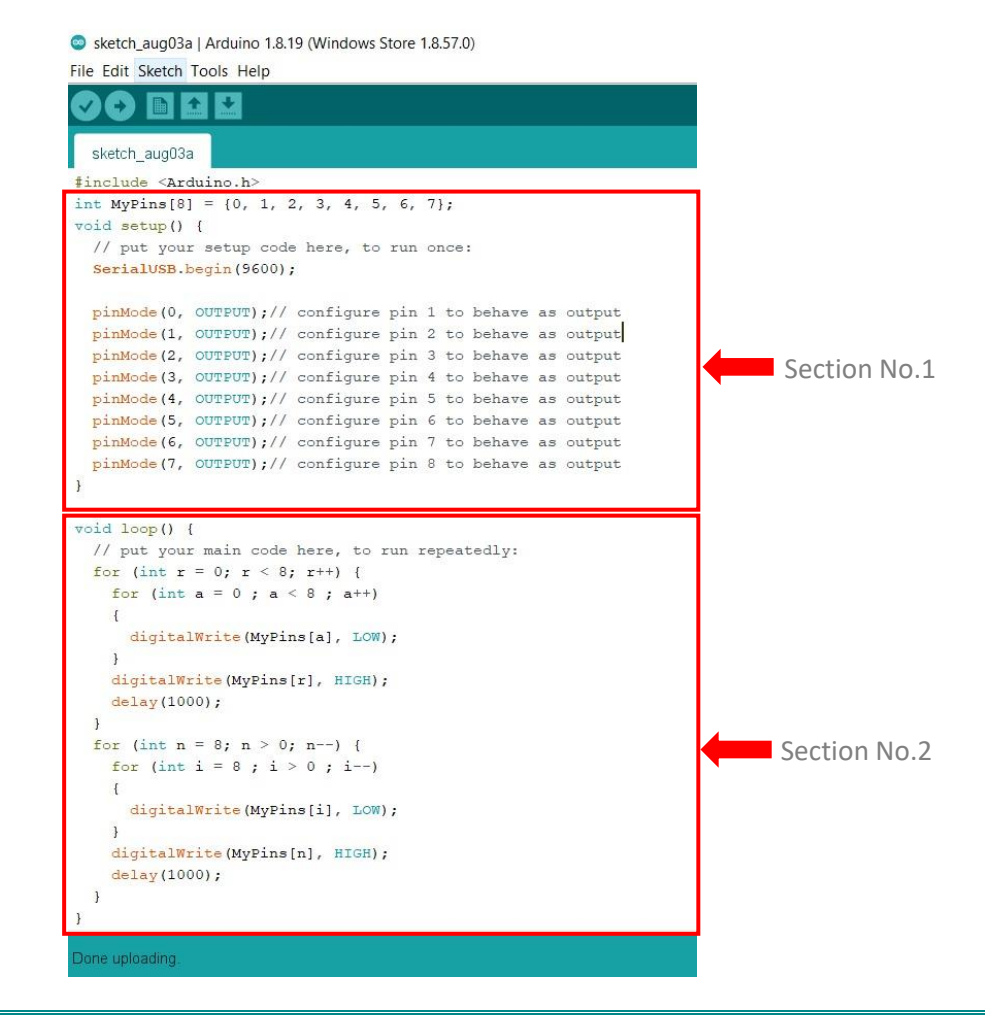

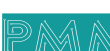